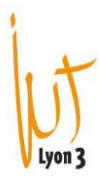

## Celcat – Visualiser et imprimer un emploi du temps

| EDT_2023_2024 - CELCAT Timetabler Client<br>Fichier Éditer Emploi du temps Afficher Outils Fenêtre Aide                                                                                                    |   |
|----------------------------------------------------------------------------------------------------|---|
| ♣ ≌ -   ≶ &   ¤   ▲ ▲ ▲ ▲ # ▲ ₩   M < > >   ∞ + =   ▲ Ø ×                                                                                                    |   |
| ABDOURAOUFI Ibrahim [vacataire] - Personnel                                                                                                    | × |
| 35 36 37 38 39 40 41 42 43 44 45 46 47 45 49 50 51 52 1 2 3 4 5 6 7 8 9 10 11 12 13 14 15 16 17 18 19 20 21 22 23 24 25 26 27 28<br>a sept. → oct. → nov. → déc. → janv. → févr. → mars → avr. → mai → juin → juin | * |
| 08:00 09:00 10:00 11:00 12:00 13:00 14:00 15:00 16:00 17:00 18:00 19:00 20:00 21:00                                                                                                    |   |
| lan.<br>27/11/2023                                                                                                    |   |

Pour imprimer un emploi du temps il suffit de cliquer sur l'icône « imprimer»

La boite de dialogue suivante apparaît :

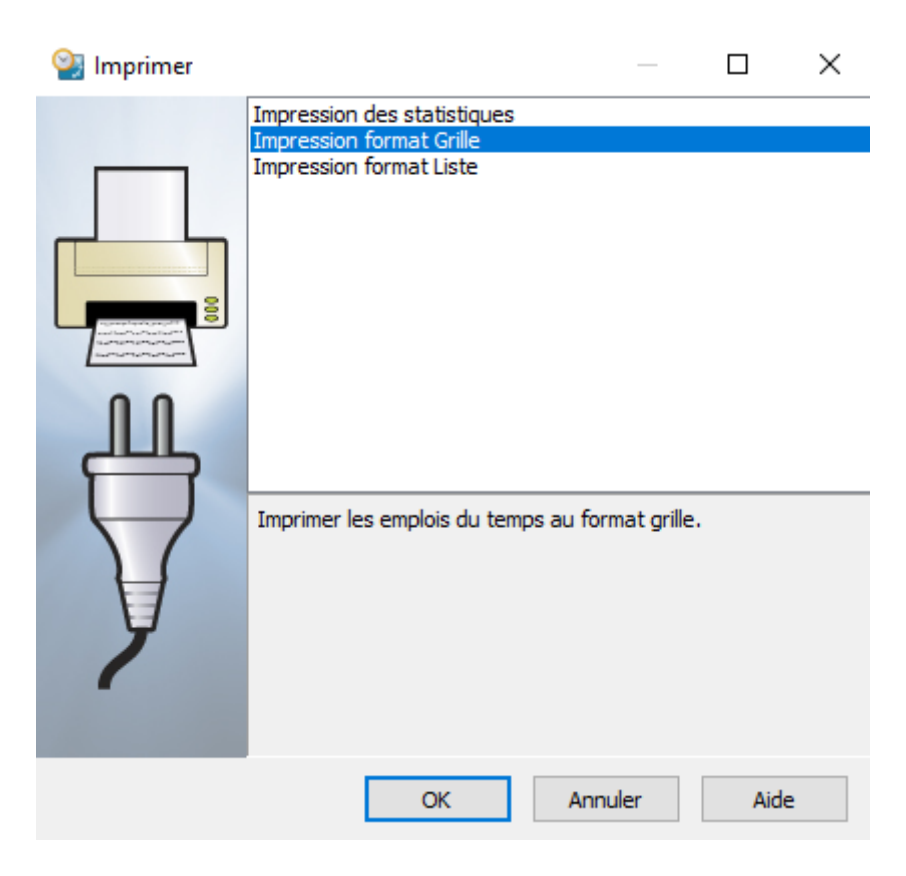

Il suffit de choisir « impression format grille » et appuyer sur OK

## Lyon 3

| lessources   |           |         |            |               |
|--------------|-----------|---------|------------|---------------|
| Sélectionner | Supprimer | Combiné | Sélectionn | és: 0 sur 255 |
| [Aucun]      |           |         |            |               |
|              |           |         |            |               |

Appuyer sur « sélectionner »

| Cambian Cambian      | Noioction |
|----------------------|-----------|
| Sélectionner un type | ×         |
| Équipement           |           |
| Équipes              |           |
| Étudiants            |           |
| Groupes              |           |
| Matières             |           |
| Modules              |           |
| Personnel            |           |
| Salles               |           |
|                      |           |
|                      |           |
|                      |           |
| -                    |           |
|                      |           |
| 1                    |           |
|                      |           |
| OK Annuler           | Aide      |
|                      |           |
|                      |           |

Cliquer sur ce que vous souhaitez imprimer. Dans ce cas précis, si vous souhaitez imprimer l'emploi du temps par groupe, vous devez sélectionner « groupes ».

| 1 |        |
|---|--------|
|   | +      |
|   | 1      |
|   | U)     |
| V | Lyon 3 |

| Sélectionner Groupes                                                                                                    |
|----------------------------------------------------------------------------------------------------|
|                                                                                                    |
| Code:                                                                                                    |
| V N                                                                                                    |
|                                                                                                    |
|                                                                                                    |
|                                                                                                    |
| Veuillez utiliser le champ filtre ci-dessus                                                                                                    |
|                                                                                                    |
|                                                                                                    |
| Sélectionné(s): 0                                                                                                    |
|                                                                                                    |
| OK Annuler Aide                                                                                                    |
| L Z L'AURAURA L'ÉTATION A IMPROVINS L'ÉTATION DE L'ÉTATION DE L'ÉTAT |

Dans code soit taper \* pour voir toute la liste des diplômes, ou alors commencer à taper la première lettre : par exemple : I pour Infocom, CJ pour Carrières juridiques et G pour Gaco

| Sélectionner Groupes                       |       |             |      |
|--------------------------------------------|-------|-------------|------|
|                                            | • 🌗 • |             |      |
| Code:                                      |       |             |      |
| i                                          |       | VN          |      |
|                                            |       |             |      |
| Code                                       | Nom   | Département | ^    |
| IC 1 et 2 - Suivi de Travaux               | 4728  | INFOCOM     |      |
| IC 1 SOUTIEN                               | 4001  | INFOCOM     |      |
| IC 1/3 TEMPS                               |       | INFOCOM     |      |
| IC 1ère année COMOR (impression)           |       | INFOCOM     |      |
| IC 1ère année INFONUM (impression)         |       | INFOCOM     |      |
| IC 2ème année COMOR (impression)           |       | INFOCOM     |      |
| IC 2ème année INFONUM (impression)         |       | INFOCOM     |      |
| IC1 - Allemand                             | 4110  | INFOCOM     | *    |
| Sélectionné(s): 0 Sélection seule          |       |             |      |
|                                            |       |             |      |
|                                            | ОК    | Annuler     | Aide |
| - / Lourours utilizer co tupo d'improcesso |       |             | -    |

Ensuite, il suffit de cocher l'emploi du temps que vous souhaitez imprimer et cliquer sur OK

| Ressources                                               |                        |              |             |
|----------------------------------------------------------|------------------------|--------------|-------------|
| Sélectionner Suppr                                       | rimer Combiné          | Sélectionnés | : 2 sur 255 |
| IC 1ère année COMOR (imp<br>IC 1ère année INFONUM (im    | ression)<br>npression) |              |             |
|                                                          |                        |              |             |
|                                                          |                        |              |             |
|                                                          |                        |              |             |
|                                                          |                        |              |             |
|                                                          |                        |              |             |
| Imprimante sélectionnée: \<br>\safeq-01.ad.univ-lyon3.fr | Imprimante             | Paramètres   | Aide        |
| SateO Conica Minolta                                     | Aperçu                 | Imprimer     | Fermer      |
|                                                          |                        |              |             |

Si vous souhaitez obtenir un emploi du temps qui fusionne les 2 options sur un même document, il faut cliquer sur « Combiné ». Sinon, un EDT pour chaque groupe sera généré l'un à la suite de l'autre.

Cliquer sur paramètres

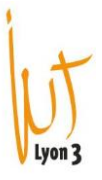

| Configuration de l'impression en grille                                                                                                    | ×  |
|----------------------------------------------------------------------------------------------------|----|
| Heures Marges En-têtes Polices Info Champs personnalisés Filtre Divers                                                                                                    |    |
| Semaines  Sept. — a oct. — a nov. — a déc. — janv. — févr. — mars — avr. — mai — juin — juil.                                                                                                    |    |
| Jours<br>Jun. mar. me. jeu. ven. sam. dim.                                                                                                    |    |
| Périodes       1     2     3     4     5     6     7     8     9     10     11     12     13       08:00     09:00     10:00     11:00     01:00     02:00     03:00     04:00     05:00     06:00     07:00     08:00 |    |
|                                                                                                    |    |
| Charger Enregistrer OK Annuler Aid                                                                                                    | de |
|                                                                                                    |    |

Sélectionner la ou les semaines à imprimer, les jours et heures et appuyer sur OK

Normalement, les autres onglets sont déjà pré-complétés lors de la configuration de Celcat (cf Modop Celcat – configuration du logiciel).

Le seul onglet qui est intéressant pour l'impression est l'onglet « Divers ». En effet, vous pourrez choisir si vous souhaitez imprimer les semaines vides ou pas.

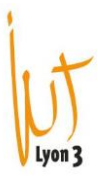

Configuration de l'impression en grille

| Orientation grille<br>Heures en colonne<br>Jours en colonne | Style des périodes<br>Égales<br>Proportionnelles<br>Réelles | Ajuster<br>Manuel<br>Automatique<br>Désactivé                                    | 6 <b>*</b> % |         |      |
|-------------------------------------------------------------|-------------------------------------------------------------|----------------------------------------------------------------------------------|--------------|---------|------|
| Style des jours                                             | Grille optimisée                                            | Optimale<br>Ordre d'impression                                                   |              |         |      |
| Événement<br>Heures<br>Titres                               | Heures conditionnelles<br>Réduction optimisée               | Matières<br>Groupes<br>Personnel<br>Salles<br>Étudiants<br>Équipement<br>Équipes | Haut<br>Bas  | I.      |      |
| Style des emplois du temp<br>Éviter d'imprimer les en       | os<br>nplois du temps vides                                 |                                                                                  |              |         |      |
| Charger Enregis                                             | trer                                                        |                                                                                  | OK           | Annuler | Aide |

Si vous souhaitez imprimer un EDT qui ne fait apparaitre que les jours de cours sans les vacances et les jours sans cours, il faut cocher ces 2 cases.

Ce qui donnera un EDT de ce type :

| EDT_2023_2024<br>Emploi du temps Personnel - ater (sem commençant le 08/01/2024) |       |       |                                                                                   |       |       |       |       |       |       | CELC  | AT 🏠  |       |       |
|----------------------------------------------------------------------------------|-------|-------|-----------------------------------------------------------------------------------|-------|-------|-------|-------|-------|-------|-------|-------|-------|-------|
|                                                                                  | 08:00 | 09:00 | 10:00                                                                             | 11:00 | 12:00 | 13:00 | 14:00 | 15:00 | 16:00 | 17:00 | 18:00 | 19:00 | 20:00 |
| mardi<br>09/01/2024                                                              |       |       | Sem 2, 09/01/2024<br>DROIT PENAL CM<br>CJ2 - EA ALT<br>JEANPIERRE Virginie<br>415 |       |       |       |       |       |       |       |       |       |       |
| vendredi<br>12/01/2024                                                           |       |       | Sem 2, 12/01/2024<br>Droit du travail<br>IC1 - TOUS<br>JEANPIERRE Virginie<br>110 |       |       |       |       |       |       |       |       |       |       |

Si vous souhaitez imprimer un EDT avec l'affichage de la semaine complète et les vacances, il faudra décocher ces 2 cases.

Ce qui donnera un EDT de ce type :

X

EDT\_2023\_2024

| commençant le 08/01/2024) |
|---------------------------|
| (                         |

|                        |       |       | ,                                                                                 |                             |       |       |       |       |       |       |       |       |       |
|------------------------|-------|-------|-----------------------------------------------------------------------------------|-----------------------------|-------|-------|-------|-------|-------|-------|-------|-------|-------|
|                        | 08:00 | 09:00 | 10:00                                                                             | 11:00                       | 12:00 | 13:00 | 14:00 | 15:00 | 16:00 | 17:00 | 18:00 | 19:00 | 20:00 |
| landi<br>08/01/2024    |       |       |                                                                                   |                             |       |       |       |       |       |       |       |       |       |
| mardi<br>09/01/2024    |       |       | Sem 2, 09.01/2024<br>DROIT PENAL CM<br>CJ2 - EA ALT<br>JEANPIERRE Virginie<br>415 |                             |       |       |       |       |       |       |       |       |       |
| mercredi<br>10/01/2024 |       |       |                                                                                   |                             |       |       |       |       |       |       |       |       |       |
| jendi<br>11/01/2024    |       |       |                                                                                   |                             |       |       |       |       |       |       |       |       |       |
| vendredi<br>12/01/2024 |       |       | Sem 2, 12/0<br>Droit du trav<br>IC1 - TOUS<br>JEANPIERR<br>110                    | 1/2024<br>ail<br>E Virginie |       |       |       |       |       |       |       |       |       |

Vous pouvez donc imprimer un EDT par groupes, par matière, par enseignant et ceci pour 1 semaines, plusieurs semaines ou toute l'année universitaire.

| Sélectionner Suppri                  | mer Combiné | Sélectionné | s: 1 sur 256 |  |
|--------------------------------------|-------------|-------------|--------------|--|
| IC 1ère année COMOR (impre           | ession)     |             |              |  |
|                                      |             |             |              |  |
|                                      |             |             |              |  |
|                                      |             |             |              |  |
|                                      |             |             |              |  |
|                                      |             |             |              |  |
|                                      |             |             |              |  |
|                                      |             |             |              |  |
| nprimante sélectionnée:<br>DFCreator | Imprimante  | Paramètres  | Aide         |  |
| nprimante sélectionnée:<br>DFCreator | Imprimante  | Paramètres  | Aide         |  |

Avant l'impression, vous pouvez faire un aperçu pour vérifier votre sélection. Ensuite, il faut cliquer sur imprimer. Ensuite à vous de choisir suivant l'utilisation du document si vous l'imprimez en version papier ou en PDF Creator.